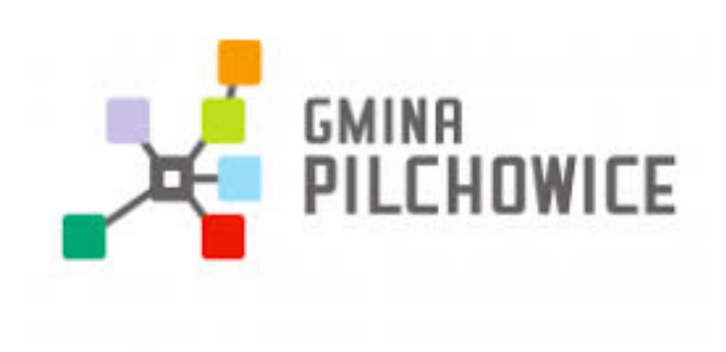

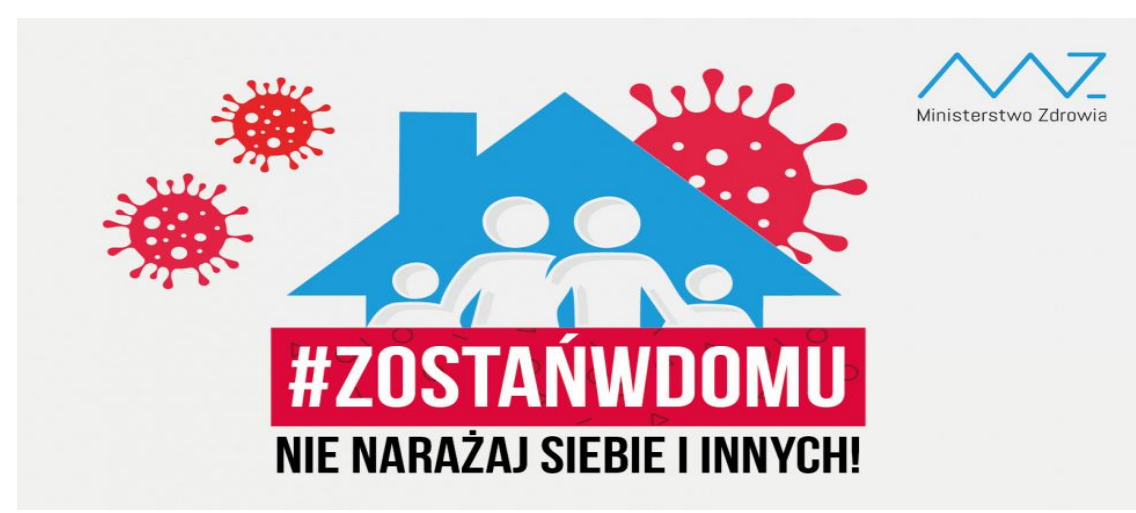

## WYSYŁKA DOKUMENTÓW DO URZĘDU GMINY ZA POŚREDNICTWEM EPUAP

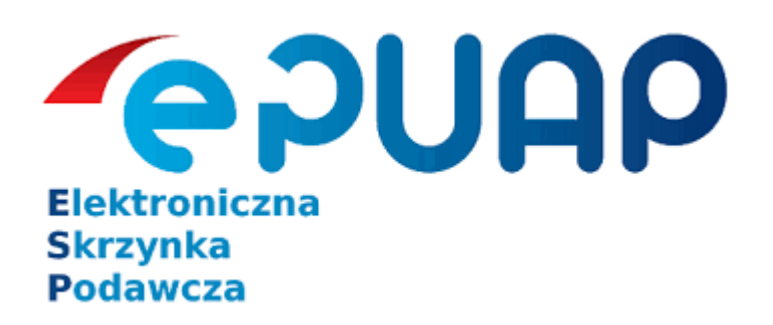

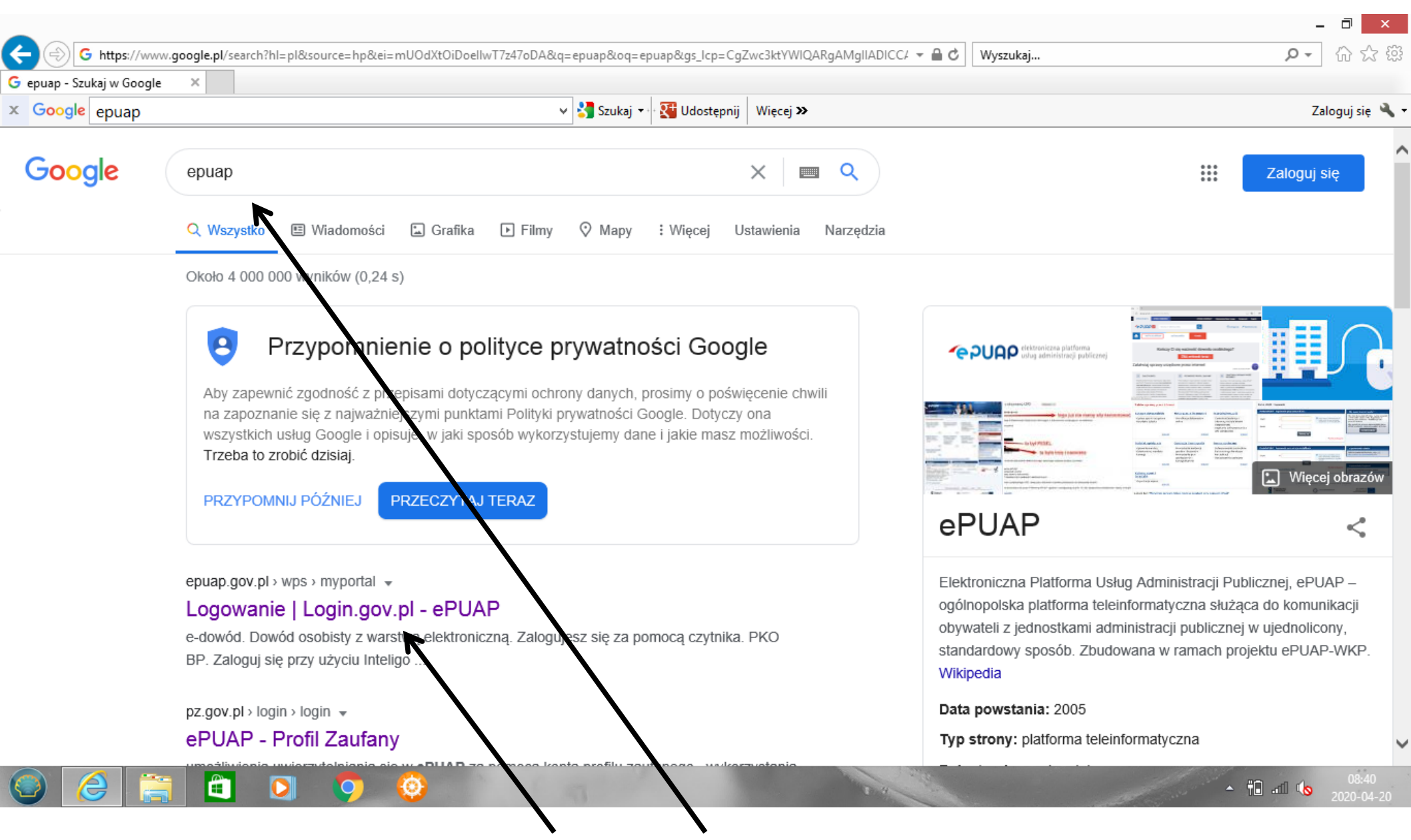

W wyszukiwarce google wpisujemy "epuap" i przechodzimy na stronę: epuap.gov.pl

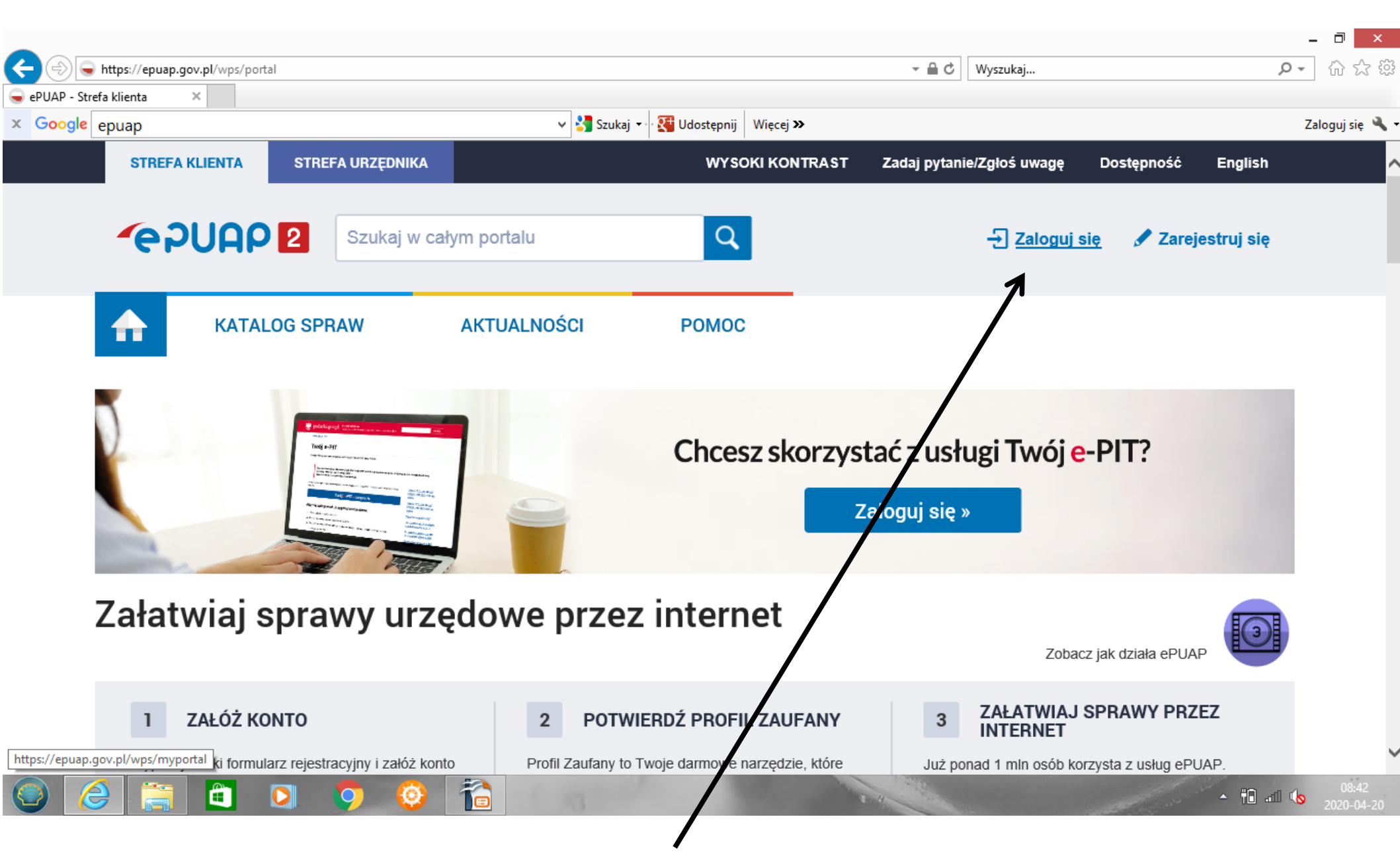

Posiadając zarejestrowane konto epuap, klikamy "Zaloguj się"

| Attps://login.gov.pl/login/login?ssot=7hixd2t895jbrnn5l8af |                                      | - ₽ C Wyszukaj               | - ロ <mark>×</mark><br>ター 命 ☆ 隠 |
|------------------------------------------------------------|--------------------------------------|------------------------------|--------------------------------|
| Cogowanie   Login.gov.pl ×                                 |                                      |                              |                                |
| x Google epuap                                             | 🗸 🔧 Szukaj 🔹 🎦 Udostępnij 🛛 Więcej 🍽 |                              | Zaloguj się 🔌 🕇                |
| <b>gov.pl</b> Serwis Rzeczypospolitej Polskiej             |                                      |                              | ^                              |
| Login 🕣                                                    |                                      | eID - select country: Polska | (Poland) 🗸                     |

### Wybierz sposób logowania

Bezpieczny i darmowy dostęp do usług publicznych

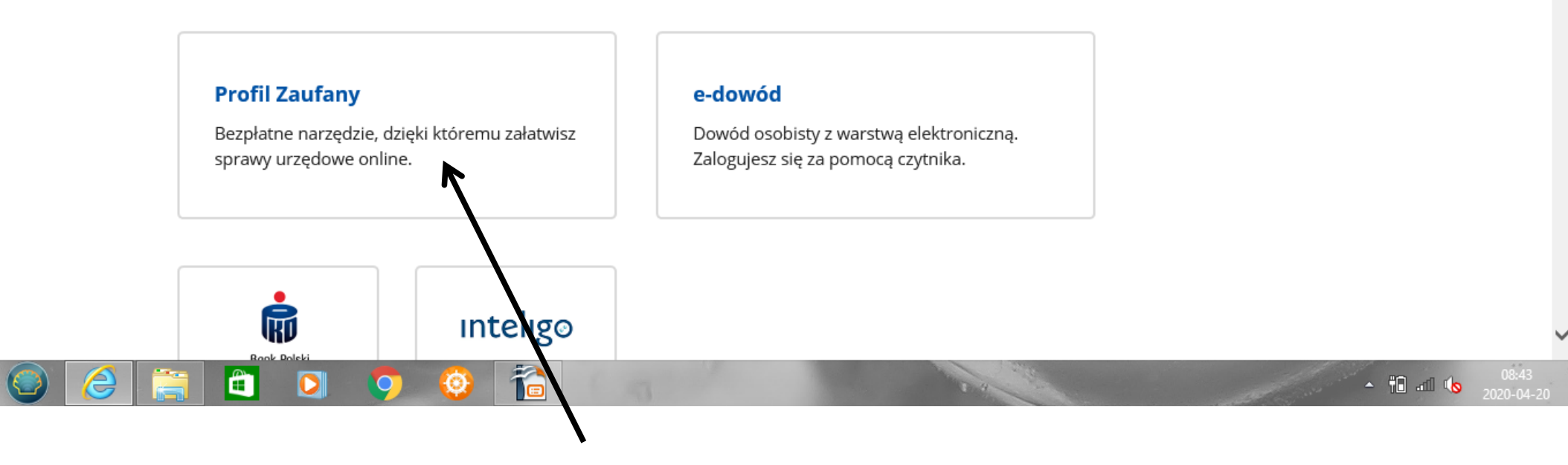

Wybieramy "Profil Zaufany"

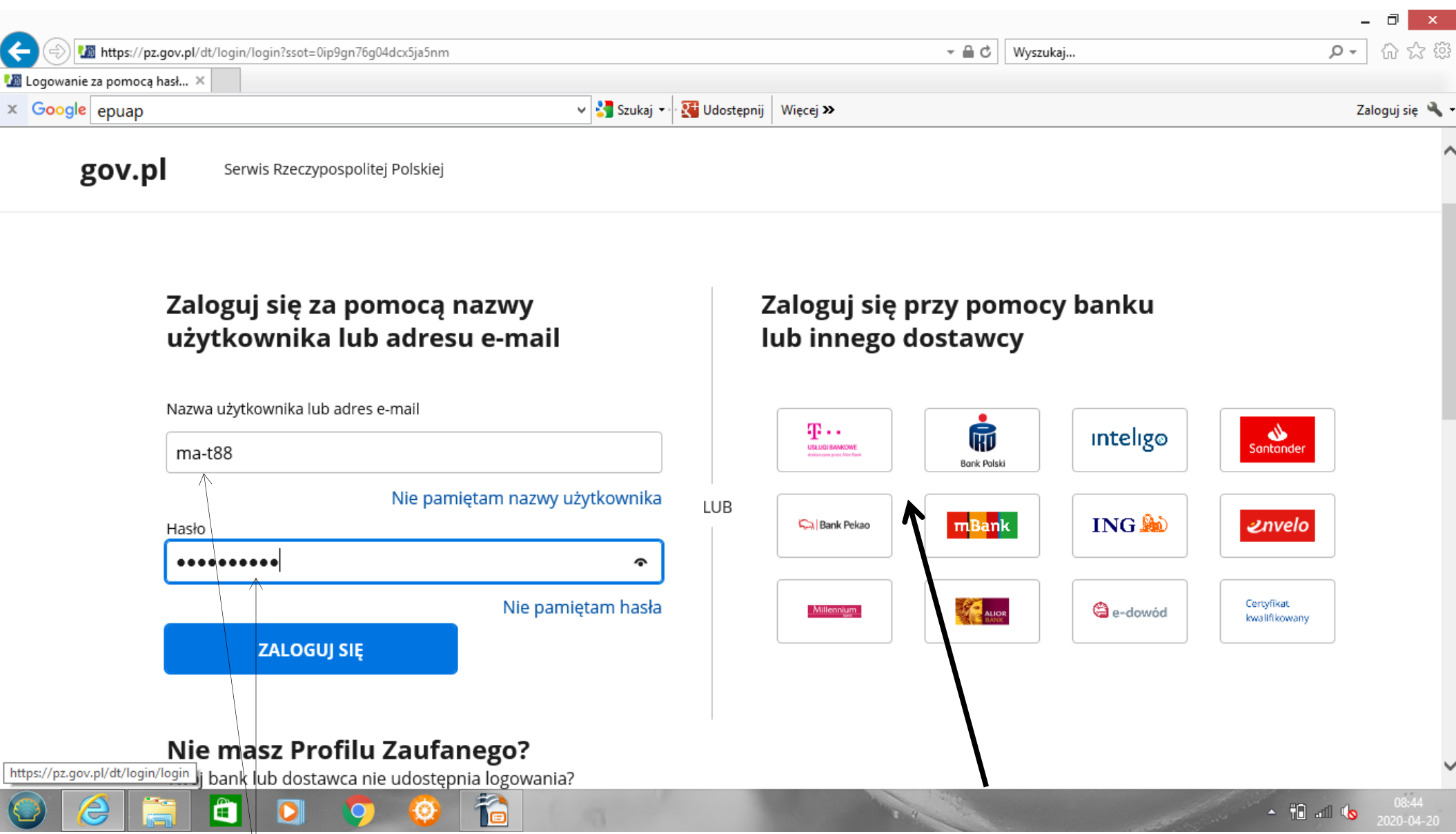

Wpisujemy login oraz hasło (ustalone podczas rejestracji konta) Innym sposobem jest logowanie przy pomocy banku (szczegolnie pomocne kiedy nie pamiętamy ustalonego loginu oraz hasła)

|                    |                                             |                                   |                              |                            |                 | -                              | □ ×                 |
|--------------------|---------------------------------------------|-----------------------------------|------------------------------|----------------------------|-----------------|--------------------------------|---------------------|
| 🔶 🕘 🏉 https://serv | wis. <b>epuap.gov.pl</b> /mlpz/choseContext |                                   |                              | - ≜ Ċ Wy                   | szukaj          | ,O -                           | 6 🖒 🛱               |
| 🤗 Wybór kontekstu  | ×                                           |                                   |                              |                            |                 |                                |                     |
| × Google epuap     |                                             | ✓ 31                              | Szukaj 🔹 🚰 Udostępnij 🛛 Więd | cej »                      |                 | Zalo                           | guj się 🔌 🕇         |
| gov.pl             | Serwis Rzeczypospolite                      | Polskiej                          |                              |                            |                 |                                | ^                   |
|                    | Kontekst uży                                | tkownika                          |                              |                            |                 |                                |                     |
|                    | Masz więcej niż 1 kontekst. W               | ybierz ten z którego chcesz korzy | stać                         |                            |                 |                                |                     |
|                    | Wybierz kontekst                            |                                   |                              |                            |                 |                                |                     |
|                    | JAN NOWAK                                   | 8                                 | ~                            |                            |                 |                                |                     |
|                    |                                             |                                   |                              |                            |                 |                                |                     |
|                    | ANULUJ                                      | WYBIERZ                           | KONTEKST                     |                            |                 |                                |                     |
|                    |                                             |                                   |                              |                            |                 |                                |                     |
|                    | gov.pl                                      |                                   |                              |                            |                 |                                |                     |
|                    | Rządowe centrum legislacji                  | Polityka cookies Służba cyv       | ilna Profil zaufany Bl       | P Deklaracja o dostępności | Prawa autorskie |                                | ~                   |
| 🕘 🥝 📋              | 🕴 🖸 📀                                       |                                   |                              | 3.4                        |                 | <ul> <li>▲ 10 ±1 √₀</li> </ul> | 08:45<br>1020-04-20 |
|                    |                                             |                                   |                              |                            |                 |                                |                     |
|                    |                                             | Wybieramy                         | kontekst                     |                            |                 |                                |                     |

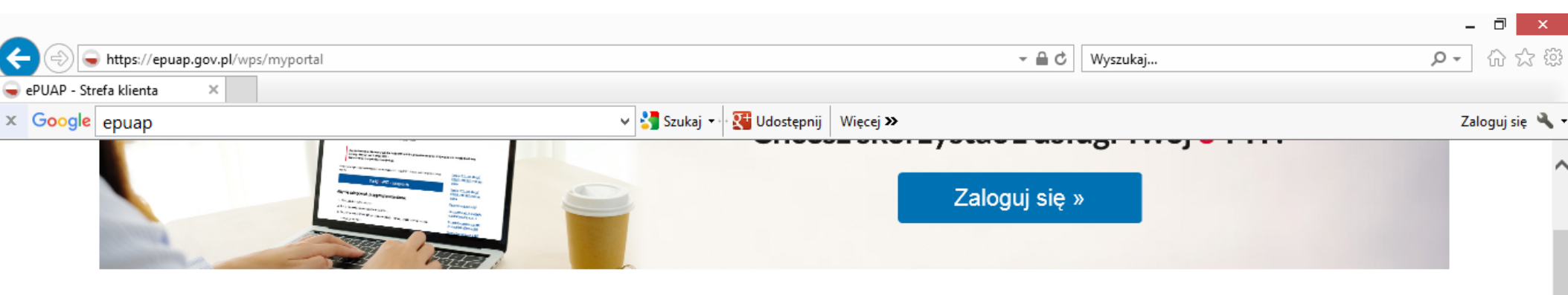

## Załatwiaj sprawy urzędowe przez internet

Zobacz jak działa ePUAP

1 ZAŁÓŻ KONTO

Zarejestruj się

Ĥ

Wypełnij krótki formularz rejestracyjny i załóż konto na ePUAP. Potrzebne są do tego **dane kontaktowe oraz identyfikacyjne**. Używaj konta ePUAP jako skrytki elektronicznej do odbierania korespondencji urzędowej. Wnosząc podanie lub wniosek do urzędu wskaż adres skrytki ePUAP jako elektroniczny adres zwrotny. Powiadomienia otrzymasz również na wskazany adres email.

#### 2 POTWIERDŹ PROFIL ZAUFANY

Profil Zaufany to Twoje darmowe narzędzie, które umożliwia m.in. logowanie i składanie podpisu elektronicznego, dzięki któremu można załatwiać, określone sprawy urzędowe online, w serwisach administracji publicznej, bez wychodzenia z domu. Aby potwierdzić Profil Zaufany wypełnij prosty formularz. Następnie w ciągu 14 dni udaj się do dowolnego Punktu Potwierdzającego **z dowodem osobistym lub paszportem**. Używaj Profilu Zaufanego do logowania się do systemów administracji publicznej i skutecznego korzystania z elektronicznych usług publicznych.

## ZAŁATWIAJ SPRAWY PRZEZ

Już ponad 1 mln osób korzysta z usług ePUAP. Możesz odbierać i wysyłać urzędową korespondencję elektronicznie. Każda wysyłka i odbiór są potwierdzane **Urzędowym Poświadczeniem Odbioru**, które jest równoważne z elektronicznym 'awizo'. Jeżeli dany urząd nie ma konkretnej usługi to zawsze możesz wysłać tzw. pismo ogólne z załącznikiem (np. skan opłaty). Każdy urząd jest zobowiązany do posiadania **Elektronicznej Skrzynki Podawczej**. Profil Zaufany służy również do logowania do innych systemów elektronicznej administracji.

Znajdź punkt potwierdzający

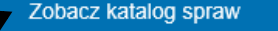

INTERNET

▲ #iii ...iii ...(

Wybieramy: "Załatwiaj sprawy przez internet"

3

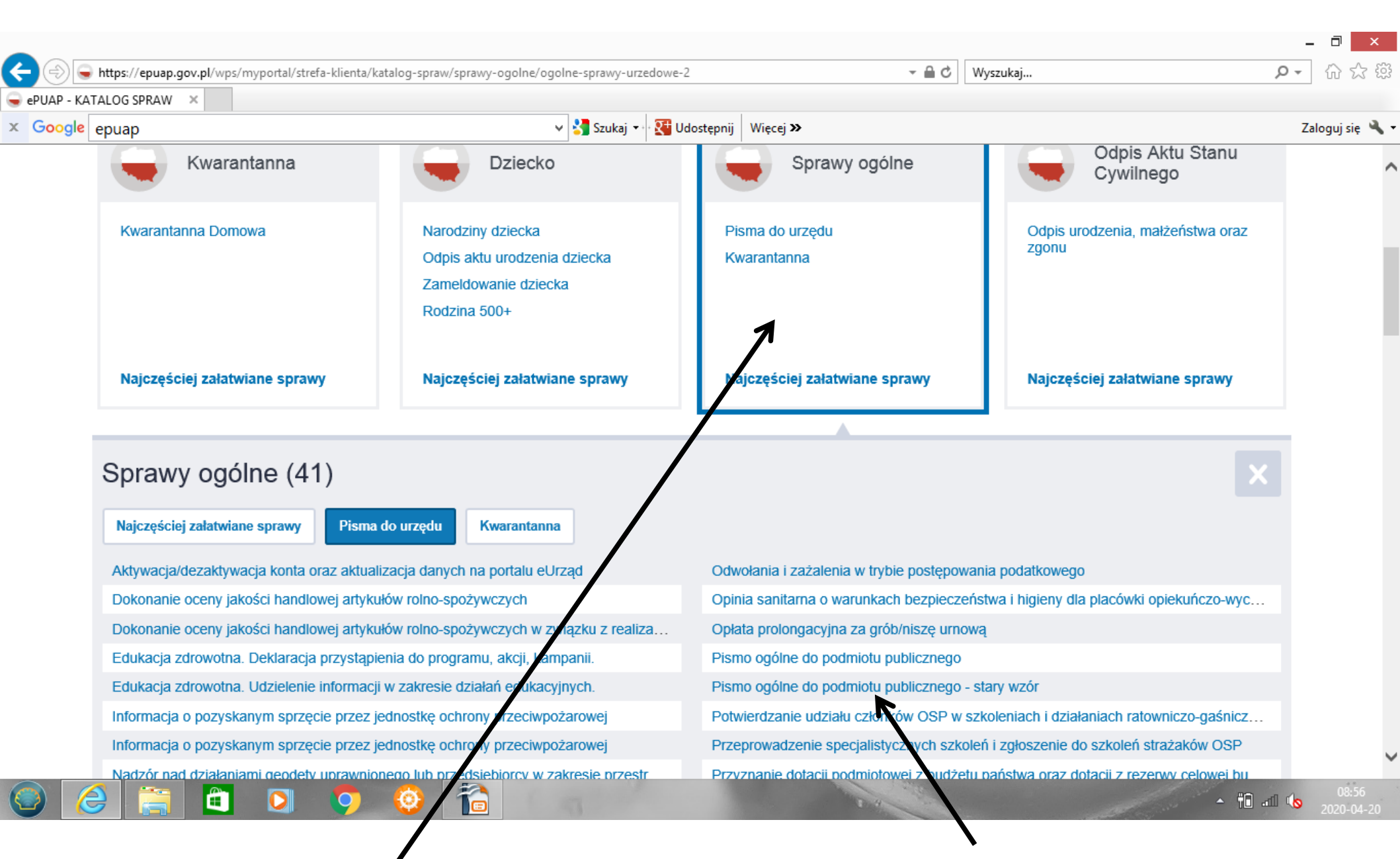

i wybieramy z listy "Pismo ogólne do po

Przechodzimy do spraw ogólnych

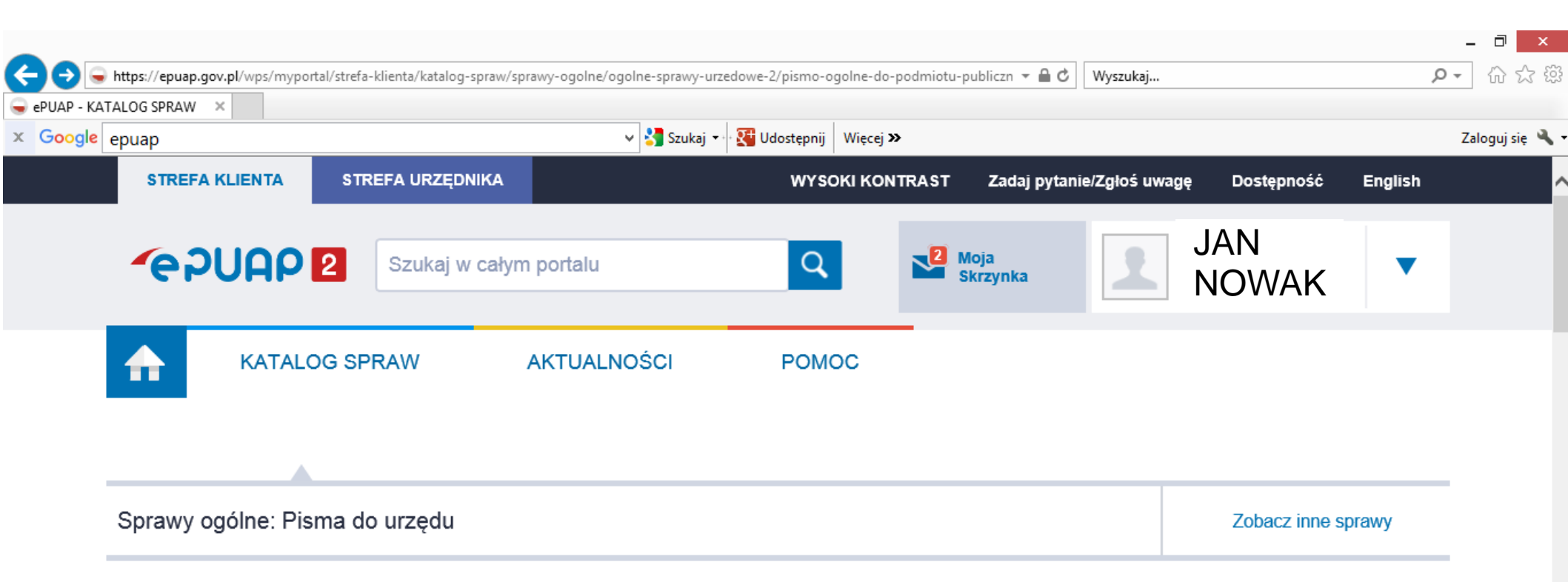

# Pismo ogólne do podmiotu publicznego - stary wzór

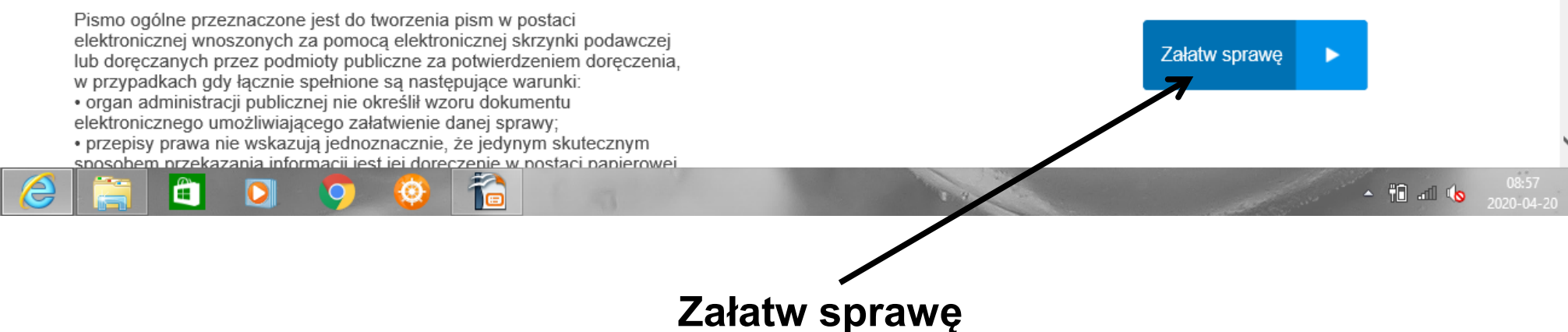

| ePUAP - Skrzynka × |                                                                                                    | wyszukaj                                     |                 |
|--------------------|----------------------------------------------------------------------------------------------------|----------------------------------------------|-----------------|
| x Google epuap     | 🗸 🔧 Szukaj 🗸 🔀 Udostępnij 🛛 Więcej 🌫                                                                                                    |                                              | Zaloguj się 🔌 🕇 |
|                    | Rodzaj pisma:<br>inne pismo<br>Doprecyzuj rodzaj pisma:<br>inne pismo<br>Tytuł pisma:<br>Fornularz + Oświadczenie (zwolnienie z podatku od nieruchom<br>W załączeniu przekazuję Formularz + Oświadczenie (zwolnienie z podatku od nieruchomości)<br>Øświadczenie: | PILCHOWICE<br>UL. DAMROTA 6                  |                 |
|                    | <ol> <li>Oświadczam, iż rezygnuję z doręczania pism za pomocą środków komunikacji elektronicznej zgo<br/>administracyjnego (Dz. U. 2016 poz. 23).</li> </ol>                                                                                                    | odnie z art. 39ª k.p.a. §1d Kodeksu postępow | /ania           |
| 🕘  🚞 🔕             |                                                                                                    |                                              | 09:10           |

Uzupełniamy poszczególne pozycje

| https://epuap.gov.pl/wps/myportal/aplikacje/sk | rrzynka?formSubId=MAiC&serviceId=SD:4486&formN                                                                                                    | lame=UGlzbW8gb           | 2fDs2xuZSBkbyBwb2RtaW90( 🔻 🗎 🖒        | Wyszukaj                                              | ▶ · 값 값 않       |
|------------------------------------------------|----------------------------------------------------------------------------------------------------|--------------------------|---------------------------------------|-------------------------------------------------------|-----------------|
| ePUAP - Skrzynka ×                             |                                                                                                    | <b>T</b>                 |                                       |                                                       |                 |
| x Google epuap                                 | ✓ 🏹 Szukaj 🕶                                                                                                    | • 💒 Udostępnij           | Więcej »                              |                                                       | Zaloguj się 🛰 👻 |
|                                                | <ol> <li>Oświadczam, iż rezygnuję z doręcz<br/>administracyjnego (Dz. U. 2016 poz. 2)</li> </ol>                                                                                                    | ania pism za pomo<br>3). | ocą środków komunikacji elektroniczne | ej zgodnie z art. 391 k.p.a. §1d Kodeksu postępowania | ^               |
|                                                | Załączniki                                                                                                    |                          |                                       |                                                       |                 |
|                                                | Wybierz załącznik         Maksymalna wielkość załącznika to 50         Opis załącznika:         Formularz         Wybierz załącznik         Maksymalna wielkość załącznik         Maksymalna wielkość załącznika to 50         Opis załącznika:         Opis załącznika:         Opis załącznika:         Oświadczenie         Wciśnij przycisk         Wciśnij przycisk         Maksymalna wielkość kolejny załącznika         Wciśnij przycisk         Opis załącznika;         Oświadczenie         Opis załącznika;         Wciśnij przycisk         Wciśnij przycisk         Maksymalna         Wciśnij przycisk         Maksymalna         Maksymalna | DO MB.                   | ącznik.                               |                                                       |                 |
|                                                |                                                                                                    |                          |                                       | Zapisz Dalej                                          |                 |
|                                                |                                                                                                    |                          |                                       |                                                       |                 |
|                                                |                                                                                                    | \                        |                                       |                                                       | ~               |
|                                                |                                                                                                    |                          |                                       |                                                       |                 |

Wchodzimy w poszczególne pola, aby dodać załączniki

Aby dodać kolejne załączniki należy wcisnąć przycisk +

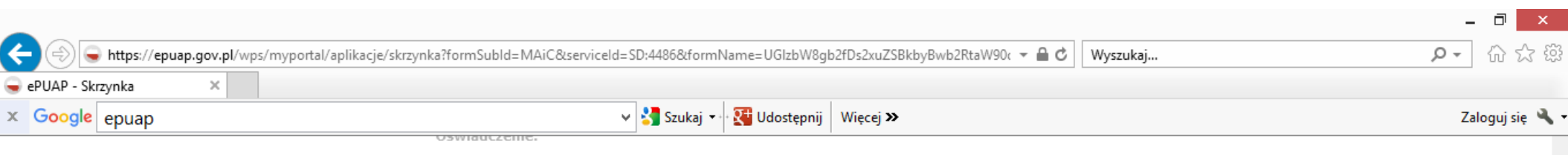

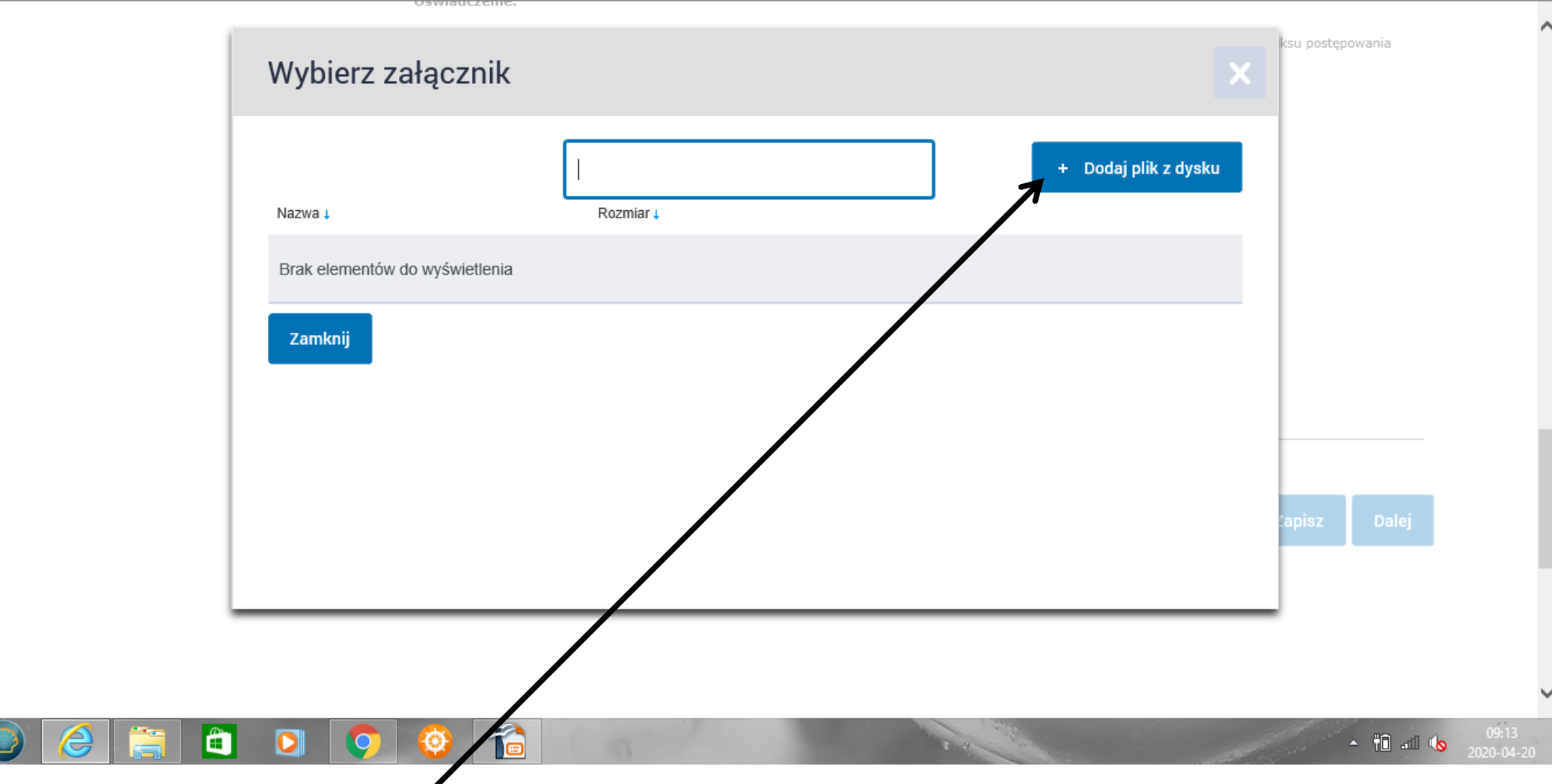

Wybieramy załącznik wcześniej zapisane na dysku. Najlepiej załączyć pliki w formacie PDF.

|                        |                                                                                                    | - 0 ×                                                 |
|------------------------|----------------------------------------------------------------------------------------------------|-------------------------------------------------------|
|                        | olikacje/skrzynka?formSubId=MAiC&serviceId=SD:4486&formName=UGIzbW8gb2fDs2xuZSBkbyBwb2RtaW90( 👻 🖨 🖒 🛛 🛛 🛛 🗸                                                                | トー ① ☆ 戀                                              |
| 🥃 ePUAP - Skrzynka 🛛 🗙 |                                                                                                    |                                                       |
| x Google epuap         | 🗸 🔧 Szukaj 🕶 🔀 Udostępnij 🛛 Więcej 🍽                                                                                                    | Zaloguj się 🔧 🗸                                       |
|                        | <ol> <li>Oświadczam, iż rezygnuję z doręczania pism za pomocą środków komunikacji elektronicznej zgodnie z art. 39<br/>administracyjnego (Dz. U. 2016 poz. 23).</li> </ol> | ⊧± k.p.a. §1d Kodeksu postępowania                    |
|                        | Załączniki                                                                                                    |                                                       |
|                        | Załącznik: tmpC4FE.pdf<br>Usuń                                                                                                    |                                                       |
|                        | Skrót: Formularz                                                                                                    |                                                       |
|                        | Załącznik: tmp275C.pdf<br>Usuń                                                                                                    |                                                       |
|                        | Skrót: Oświadczenie                                                                                                    |                                                       |
|                        | + ×                                                                                                    |                                                       |
|                        | Wciśnij przycisk 🖶 , aby dodać kolejny załącznik.                                                                                                    |                                                       |
|                        | Wciśnij przycisk 💢, aby usunąć wybrany (podświetlony) załącznik.                                                                                                    |                                                       |
|                        |                                                                                                    |                                                       |
|                        |                                                                                                    |                                                       |
|                        |                                                                                                    | Zapisz Dalej                                          |
|                        |                                                                                                    |                                                       |
|                        |                                                                                                    |                                                       |
|                        |                                                                                                    | ~ ~                                                   |
| 🥥 🧀 🚞 😂                |                                                                                                    | <ul> <li>▲ 11 to 09:15</li> <li>2020-04-20</li> </ul> |
|                        |                                                                                                    |                                                       |
|                        |                                                                                                    |                                                       |

Po dodaniu załączników **zapisujemy** 

i przechodzimy dalej

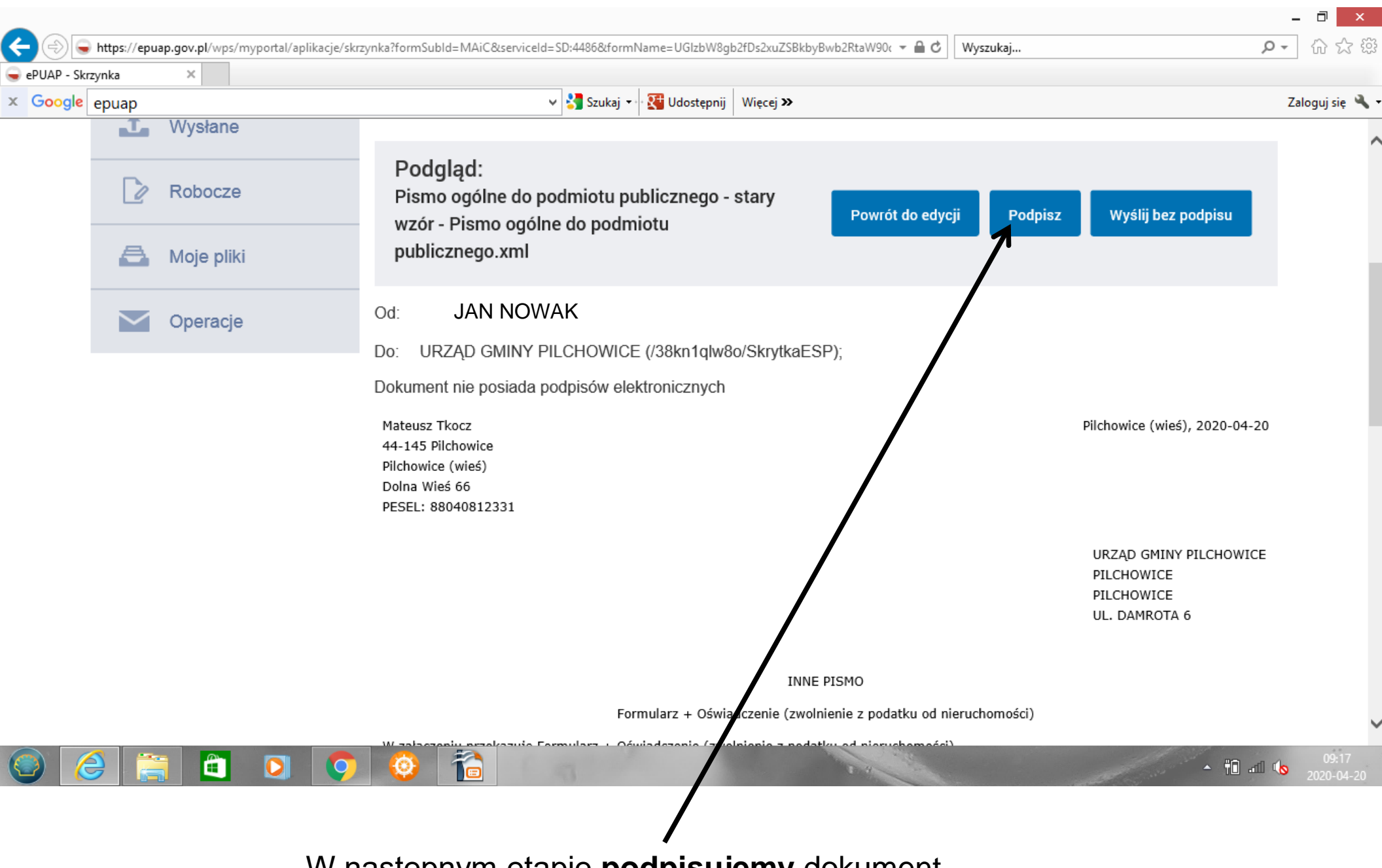

W następnym etapie podpisujemy dokument

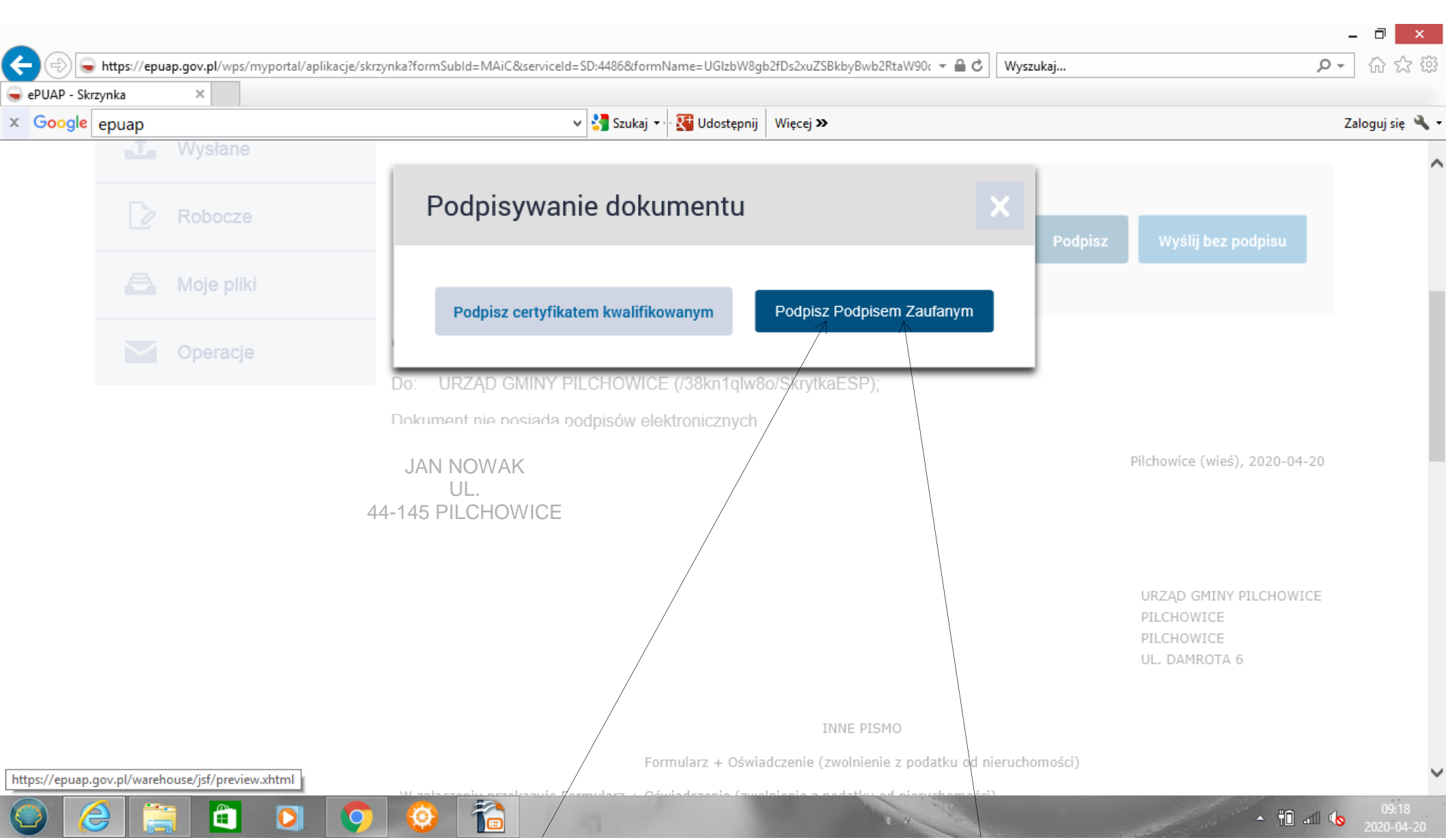

Posiadając podpis elektroniczny (np. w formie karty kryptograficznej) możemy podpisać certyfikatem kwalifikowanym Jeśli nie posiadamy podpisu elektronicznego, dokument możemy podpisać **profilem zaufanym** 

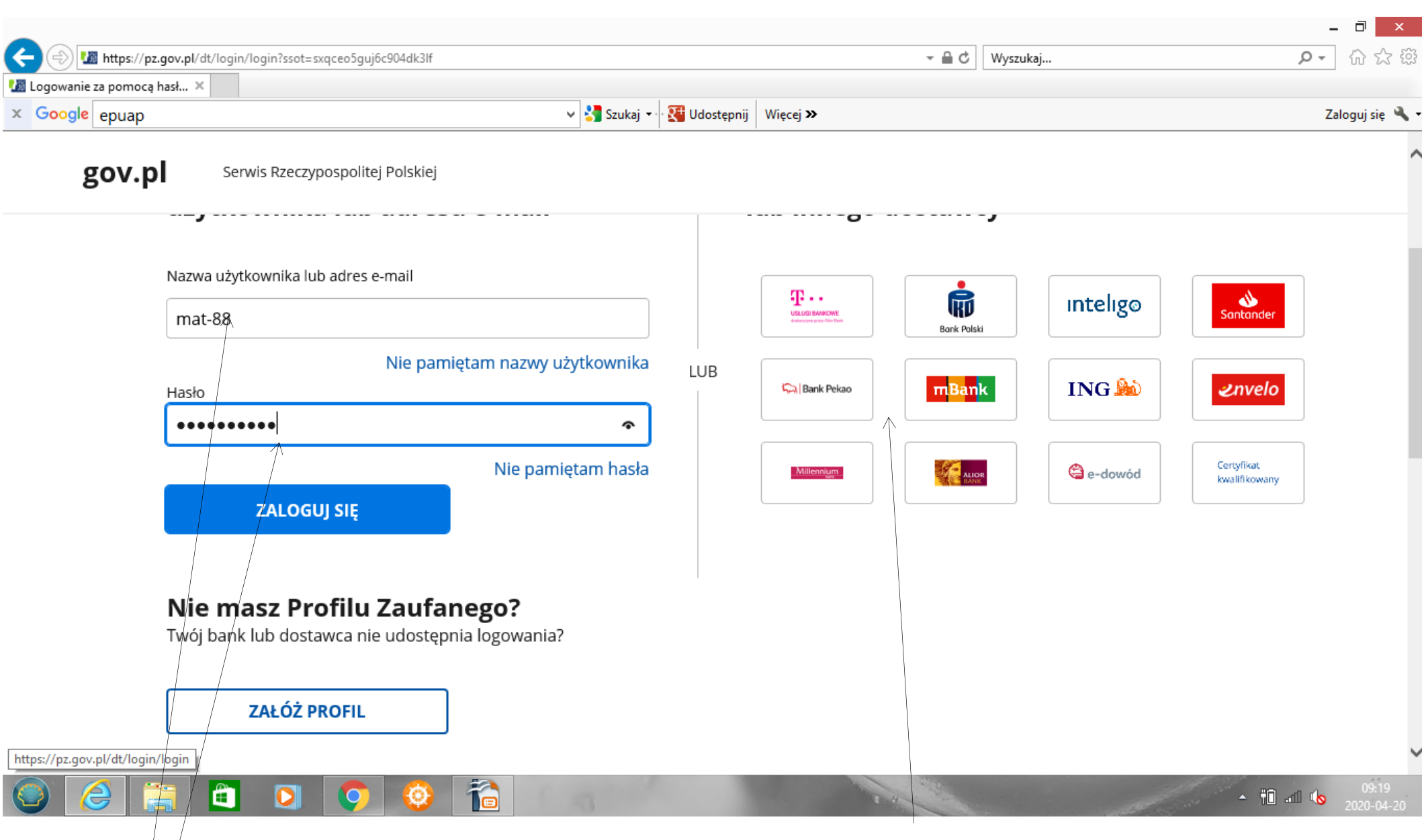

Ponownie logujemy się do profilu zaufanego

Możemy to zrobićtakże za pośrednictwem banku, w

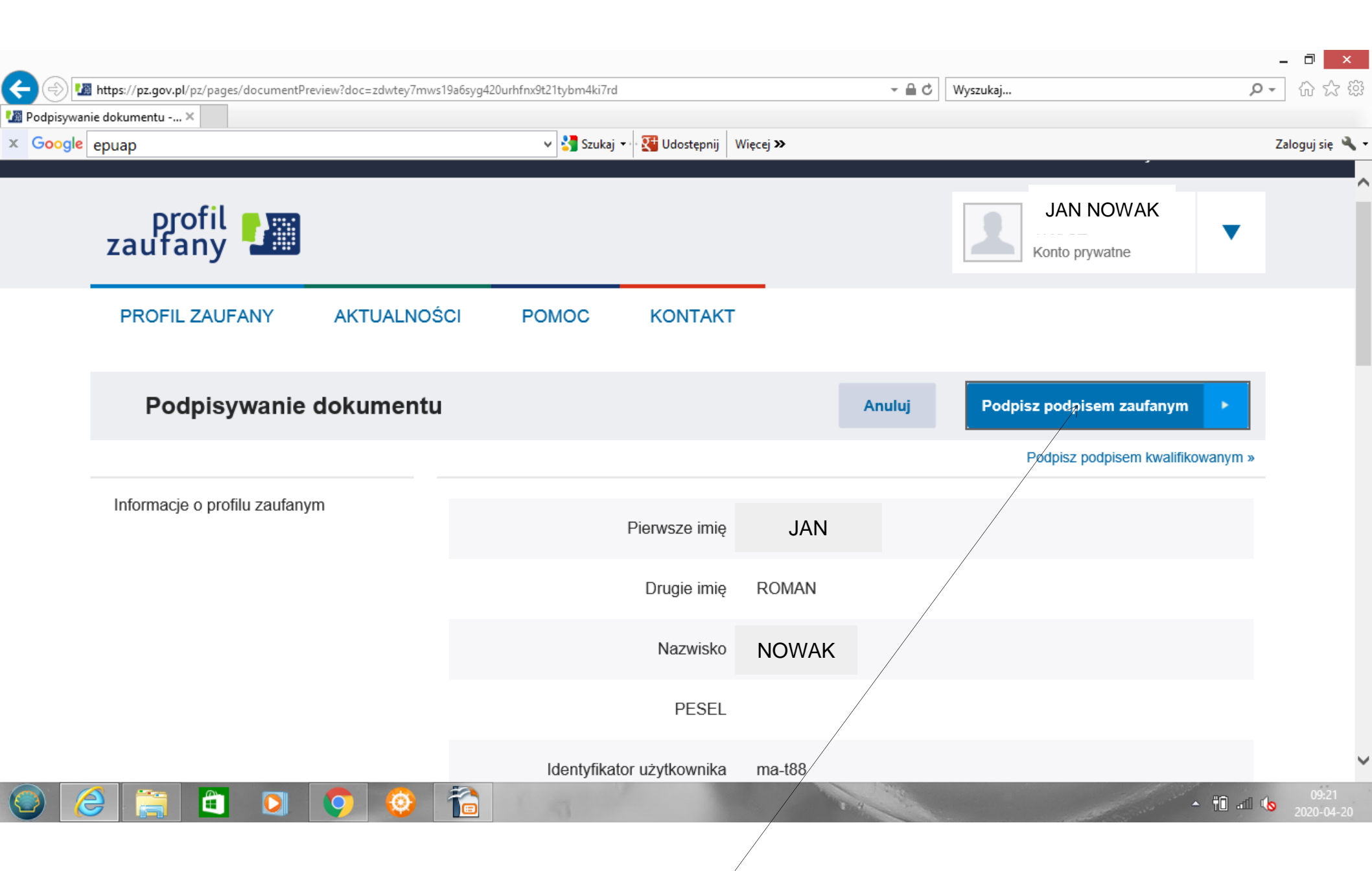

Wybieramy podpisz podpisem zaufanym

| pisywanie dokumentu 🗙 |                                         |                       |                              |                                    |                   |               |
|-----------------------|-----------------------------------------|-----------------------|------------------------------|------------------------------------|-------------------|---------------|
| oogle epuap           |                                         | 🗸 🔧 Szuka             | aj 🔹 🏹 Udostępnij 🛛          | Więcej <b>&gt;&gt;</b>             |                   | Zaloguj się 🔧 |
|                       |                                         |                       |                              |                                    |                   |               |
|                       | Potwierdź pod                           | lpisanie doku         | mentu                        |                                    | X                 |               |
|                       | Aby potwierdzić pod<br>usług korzystasz | pisanie dokumentu, za | aloguj się do swoje <u>c</u> | go banku lub innego dostawcy tożsa | amości, z którego |               |
|                       | Anuluj                                  | POTWIERDŹ             |                              |                                    |                   |               |
|                       |                                         |                       |                              |                                    |                   |               |
|                       |                                         |                       |                              |                                    |                   |               |
|                       |                                         |                       |                              |                                    |                   |               |
|                       |                                         |                       |                              |                                    |                   |               |
|                       |                                         |                       |                              |                                    |                   |               |

Potwierdzamy tożsamość

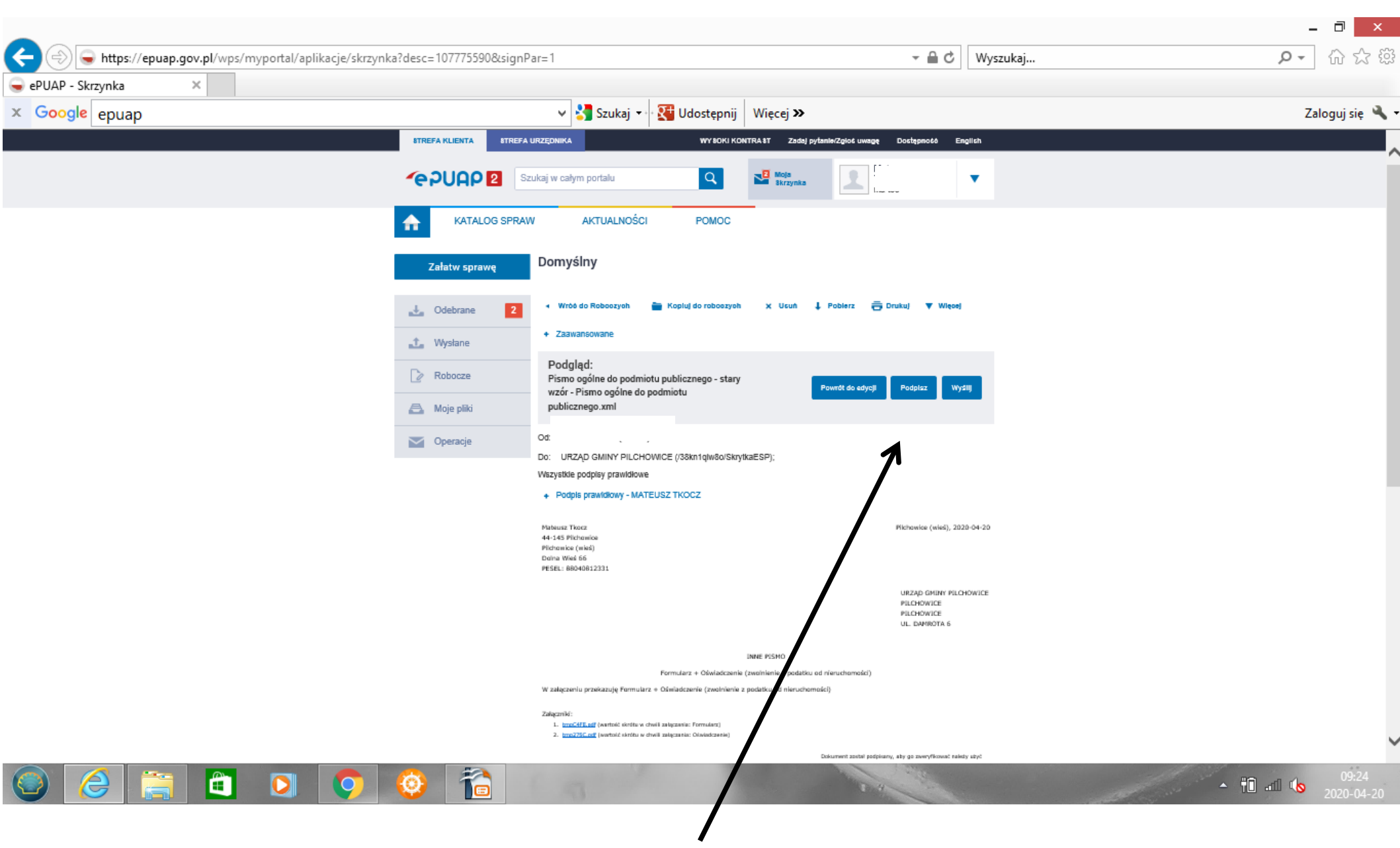

## WYSYŁAMY DOKUMENT